Download links for the latest NT8 versions of Orderflows Price Rejector:

http://www.orderflows.com/dl/NT8new/PriceRejector.zip

Watch this video for how to get the Price Rejector properly licensed and working:

https://vimeo.com/286184359

If you are NT7, you can download the indicator here but you will still need to send me your machine ID:

NT7:

http://www.orderflows.com/pricerejector/NT7/PriceRejector.zip

User Guide:

http://www.orderflows.com/pricerejector/PriceRejectorUserGuide.pdf

Here are the instructions for using the NT8 Version of Price Rejector:

After installing the indicator, please restart NinjaTrader.

After installing this tool, you will need to enter in the license token in the indicator's property setting.

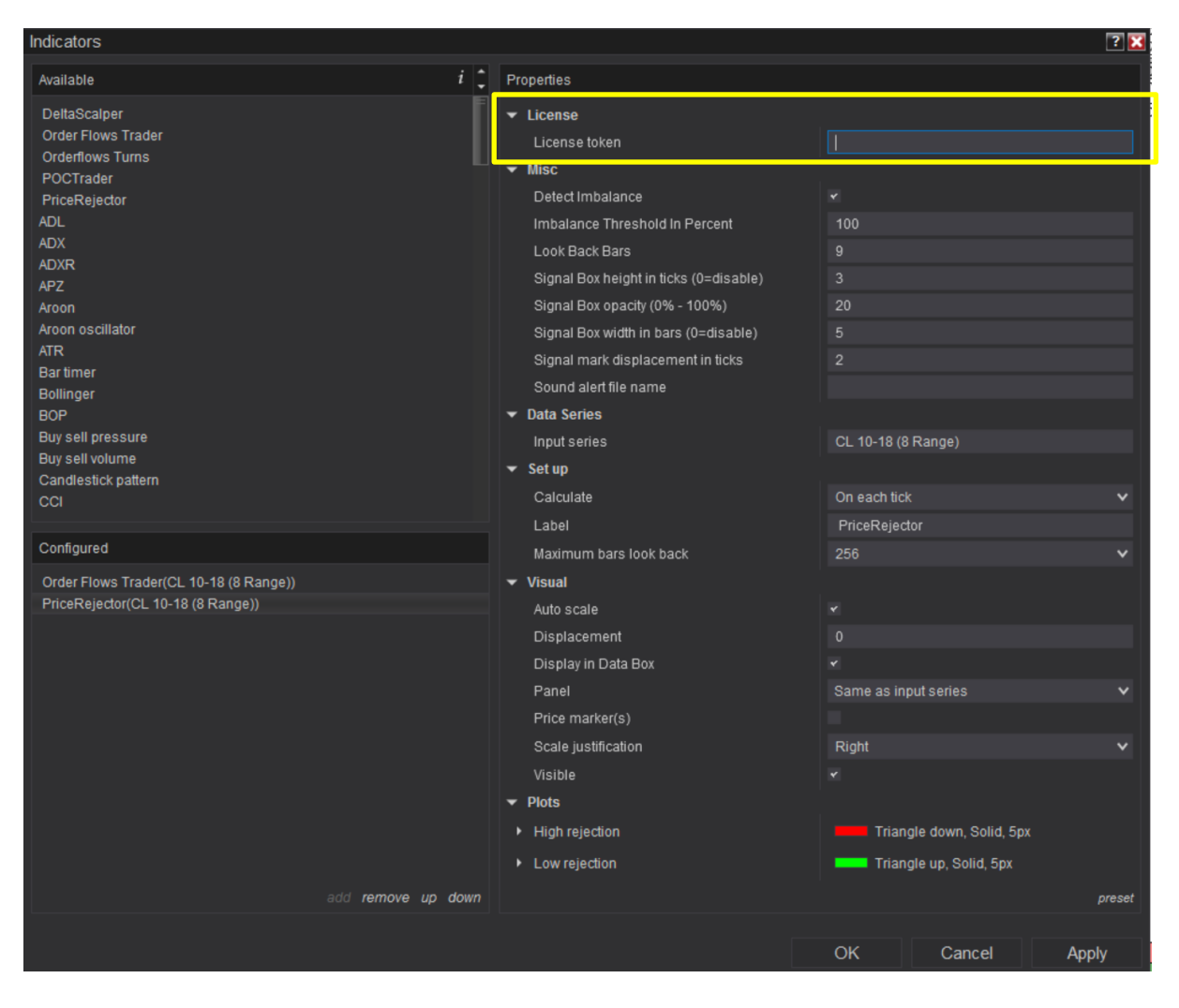

Your license token will come to you via email and look like this:

License created

• info@licensr.cloud To: mvaltos@Yahoo.com

## License created

Customer: mvaltos@Yahoo.com Products: DeltaScalper. License token: 639a40560138471b8ba2ea8f36789191.

Copyright © 2018 licensr.cloud

Just copy and paste the numbers and letters (not the . at the end) into the box in the setting and click Apply, then OK.

| Indicators                              |    |                                                            |                                |                     | ? 🔀      |  |  |  |
|-----------------------------------------|----|------------------------------------------------------------|--------------------------------|---------------------|----------|--|--|--|
| Available i 🗘                           | Pr | operties                                                   |                                |                     |          |  |  |  |
| EltaScalper<br>Order Flows Trader       | •  | ✓ License<br>License token 639a40560138471b8ba2ea8f3678919 |                                |                     |          |  |  |  |
| Orderflows Turns                        | Ļ  | Misc                                                       |                                |                     | <u> </u> |  |  |  |
| POCTrader<br>PricePeiertor              |    | Look Back Bars                                             |                                |                     |          |  |  |  |
| ADL                                     |    | Negative Delta Strength                                    |                                |                     |          |  |  |  |
| ADX                                     |    | Positive Delta Strength                                    |                                |                     |          |  |  |  |
| ADXR                                    |    | Signal Box height in ticks (0=disable)                     |                                |                     |          |  |  |  |
| APZ                                     |    | Signal Box onacity (0% - 100%)                             |                                |                     |          |  |  |  |
| Aroon oscillator                        |    | Signal Box width in hars (0-disable)                       |                                |                     |          |  |  |  |
| ATR                                     |    | Signal box width in bars (0-disable)                       | ox width in bars (u=disable) 5 |                     |          |  |  |  |
| Bartimer                                |    | Signal only on higher high or lower low                    |                                |                     |          |  |  |  |
| Bollinger                               | _  | Data Series                                                |                                |                     |          |  |  |  |
| BUP<br>Buy sell pressure                |    |                                                            | 01 40 40 /5                    |                     |          |  |  |  |
| Buy sell volume                         |    | input series                                               | CL 10-18 (5                    |                     |          |  |  |  |
| Candlestick pattern                     |    | Set up                                                     |                                |                     |          |  |  |  |
| CCI                                     |    | Calculate                                                  | On each tick                   |                     | ~        |  |  |  |
| Configured                              |    | Label                                                      | DeltaScalpe                    | er                  |          |  |  |  |
| Conligured                              |    | Maximum bars look back                                     | 256                            |                     | ~        |  |  |  |
| Order Flows Trader(CL 10-18 (5 Minute)) | •  | Visual                                                     |                                |                     |          |  |  |  |
| DeltaScalper(CL 10-18 (5 Minute),True)  |    | Auto scale                                                 |                                |                     |          |  |  |  |
|                                         |    | Displacement                                               |                                |                     |          |  |  |  |
|                                         |    | Display in Data Box                                        |                                |                     |          |  |  |  |
|                                         |    | Panel                                                      | Same as inp                    | outseries           | ~        |  |  |  |
|                                         |    | Price marker(s)                                            |                                |                     |          |  |  |  |
|                                         |    | Scale justification                                        | Right                          |                     | ~        |  |  |  |
|                                         |    | Visible                                                    |                                |                     |          |  |  |  |
|                                         | -  | Plots                                                      |                                |                     |          |  |  |  |
|                                         | ,  | Positive delta change                                      | Triang                         |                     |          |  |  |  |
|                                         | ,  | Negative delta change                                      | Triang                         | gle down, Solid, 5p | x        |  |  |  |
| add remove up down                      |    |                                                            |                                |                     | preset   |  |  |  |
|                                         |    |                                                            |                                |                     |          |  |  |  |
|                                         |    |                                                            | ОК                             | Cancel              | Apply    |  |  |  |

Please be sure that you are running the latest version of NinjaTrader 8. The software is designed to work best with the most recent version of NinjaTrader 8, which currently is NinjaTrader 8 version 8.0.15.1

To upgrade to the latest version of NinjaTrader 8 go to:

<u>http://www.ninjatrader.com/PlatformDirect</u> and follow the instructions on that page which is just entering your NinjaTrader License Key.

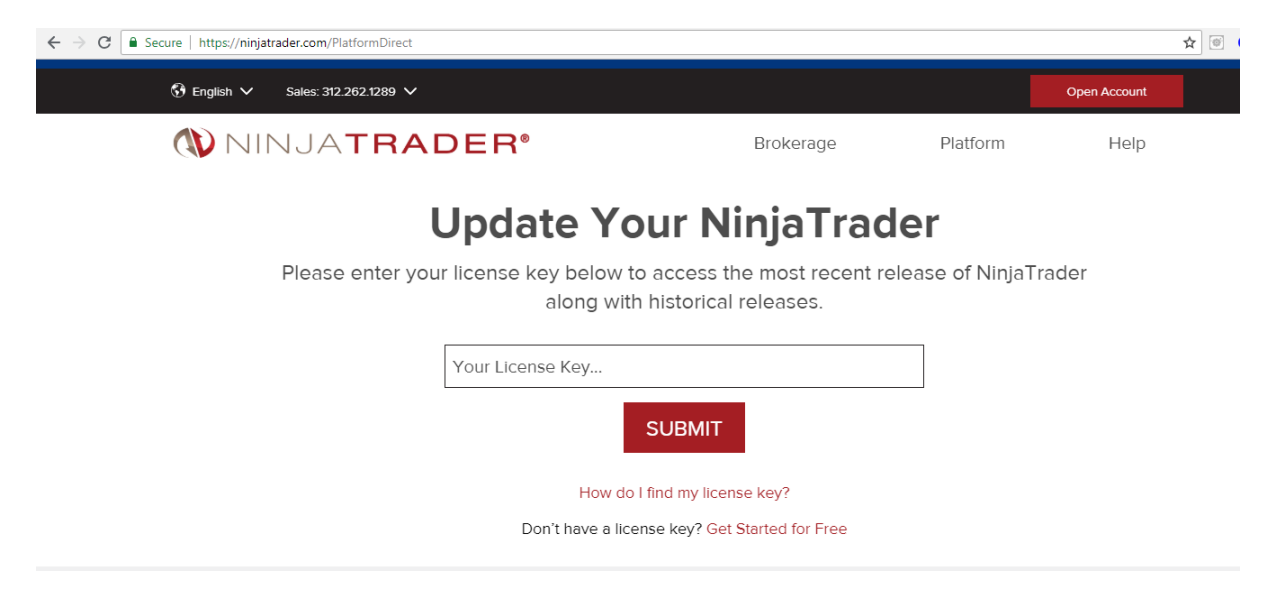

If you are not sure what version of NinjaTrader 8 you are running or what your NinjaTrader License ID is that you would enter into the box to get the latest version of NinjaTrader 8, you can check it by going to the Control Panel and clicking on Help ---> About.

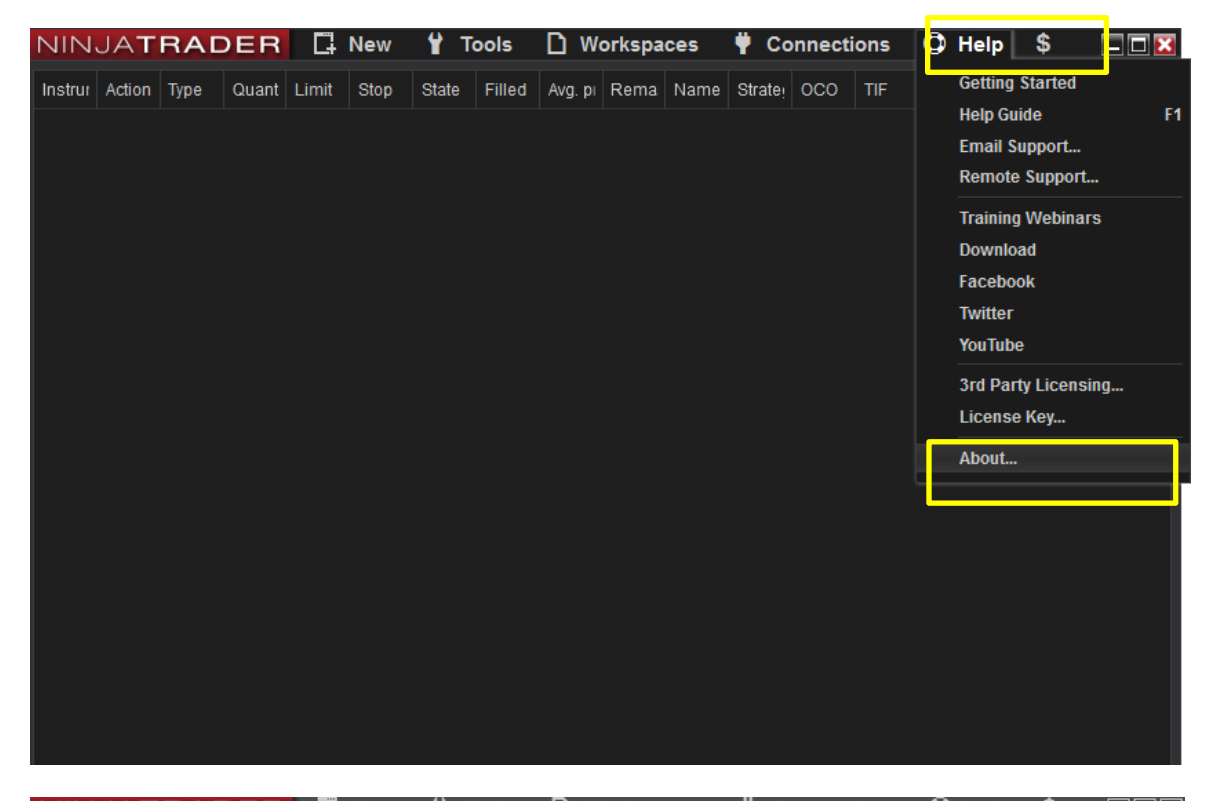

| NIN    | JAT    | RAL  | DER      | Li       | New         | YT      | ools                                        | U W        | orkspa   | ces     | ₽ C     | onnecti | ions | ФН    | elp | \$   |       |
|--------|--------|------|----------|----------|-------------|---------|---------------------------------------------|------------|----------|---------|---------|---------|------|-------|-----|------|-------|
| Instru | Action | Туре | Quant    | Limit    | Stop        | State   | Filled                                      | Avg. pi    | Rema     | Name    | Strate  | 000     | TIF  | Accou | ID  | Time | Cance |
|        |        |      |          |          |             |         |                                             |            |          |         |         |         |      |       |     |      |       |
|        |        |      | Ab       | out Ni   | njaTrade    | r       |                                             |            |          |         |         |         |      | ×     |     |      |       |
|        |        |      |          |          |             | 111     | JJ                                          | A          | TF       | ٩A      |         | E       | R°   |       |     |      |       |
|        |        |      | Ve       | rsion    |             | ;       | 8.0.15.1                                    | 64-bit     |          |         |         |         |      |       |     |      |       |
|        |        |      | Li       | cense l  | ID<br>tvna  |         | @SIM-A8<br>Simulativ                        | 2F-D58:    | 3-40B1-A | E74-B79 | 9F-705E | D-1952  |      |       |     |      |       |
|        |        |      | Li       | cense    | expiration  |         | 30/11/20                                    | 99         |          |         |         |         |      |       |     |      |       |
|        |        |      | Ma       | achine   | ID          |         | 567C10E                                     | AACF11     | 087AD3   | DDE457  | F9B680  | )E      |      |       |     |      |       |
|        |        |      | Li       | censed   | l features  |         | Core<br>Trader +<br>Order Flo<br>Multi Brol | w +<br>ker |          |         |         |         |      |       |     |      |       |
|        |        |      | Li       | censed   | l providers |         | Barchart.                                   | com        |          |         |         |         |      |       |     |      |       |
|        |        |      | © 2      | 2003 - 2 | 2018 Ninja  | Trader, | LLC                                         |            |          |         |         |         | ОК   |       |     |      |       |
|        |        |      |          |          |             |         |                                             |            |          |         |         |         |      |       |     |      |       |
|        |        |      |          |          |             |         |                                             |            |          |         |         |         |      |       |     |      |       |
|        |        |      |          |          |             |         |                                             |            |          |         |         |         |      |       |     |      |       |
|        | Orders | Ex   | ecutions | St       | rategies    | Pos     | itions                                      | Accou      | nts -    |         |         |         |      |       |     |      |       |

Also, it is very important that you have the tick replay setting enabled.

If you don't know if you have it enabled, you can check by going to the Control Panel and clicking on Tools ---> Options ---> Market Data then under the properties on the right side of the window, making sure "Show Tick Replay" is enabled with a tick.

If "Show Tick Replay" is not enabled, then the tools will not work properly. Your chart will be empty.

Here is how to check if you have the "Tick Replay" enabled or not.

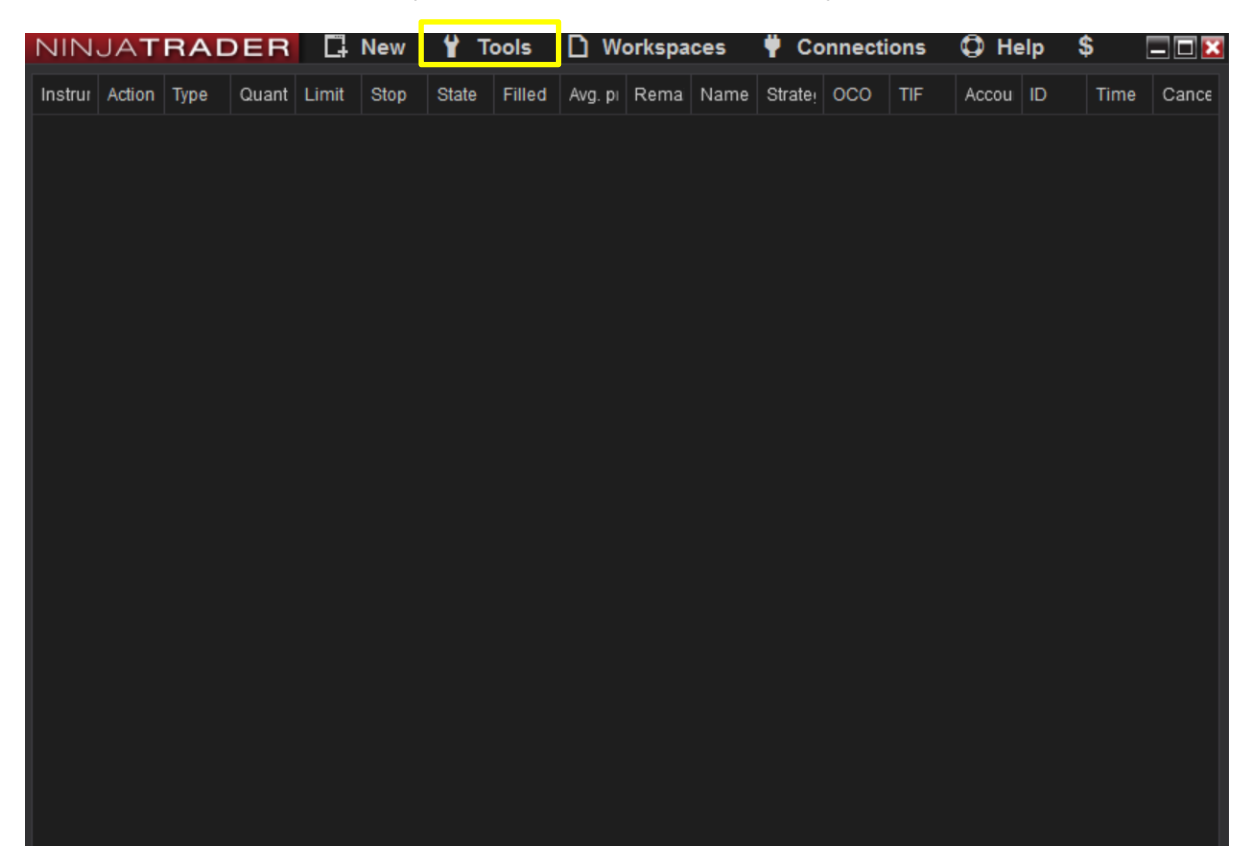

| NIN     | JAT    | RAC  | ER       | G     | New      | ¥ ( | Tools                              | D               | Works    | paces | Ÿ | Cor | nnecti | ons | Фн    | elp | \$   | _ 🗆 🔀 |
|---------|--------|------|----------|-------|----------|-----|------------------------------------|-----------------|----------|-------|---|-----|--------|-----|-------|-----|------|-------|
| Instrur | Action | Туре | Quant    | Limit | Stop     |     | Instrumei<br>Instrumei             | nts<br>nt Lists | ;        |       |   | :e! | 000    | TIF | Accou | ID  | Time | Cance |
|         |        |      |          |       |          |     | Database<br>Hot Keys<br>Historical | Mana<br>I Data  | gement   |       |   |     |        |     |       |     |      |       |
|         |        |      |          |       |          |     | Commiss<br>Risk<br>Trading H       | ions<br>ours    |          |       |   |     |        |     |       |     |      |       |
|         |        |      |          |       |          |     | Import<br>Export<br>Remove N       | VinjaSc         | ript Ass | embly | + |     |        |     |       |     |      |       |
|         |        |      |          |       | Ľ        | 2   | Global Sir<br>Options              | nulatio         | n Modo   |       |   |     |        |     |       |     |      |       |
|         |        |      |          |       |          |     |                                    |                 |          |       |   |     |        |     |       |     |      |       |
|         |        |      |          |       |          |     |                                    |                 |          |       |   |     |        |     |       |     |      |       |
|         |        |      |          |       |          |     |                                    |                 |          |       |   |     |        |     |       |     |      |       |
|         |        |      |          |       |          |     |                                    |                 |          |       |   |     |        |     |       |     |      |       |
|         | Orders | Exe  | ecutions | St    | rategies | Po  | sitions                            | Acco            | ounts    | +     |   |     |        |     |       |     |      |       |

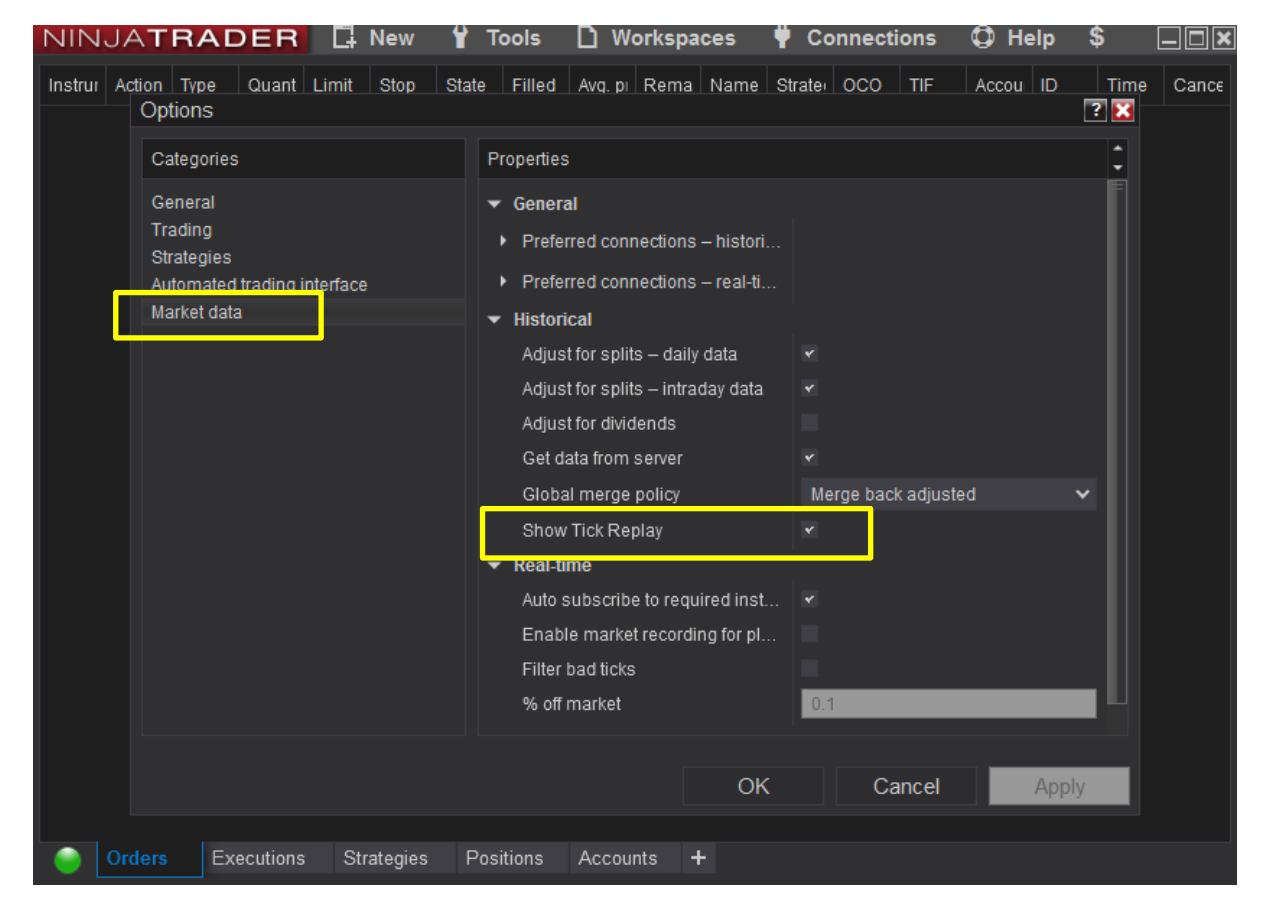

You will know if "Show Tick Replay" is enabled when you go to open a chart and you either have the option to enable "Tick Replay" or not.

| Data Serie | es        |     |                                                                                      |                   |              | × |  |  |  |  |
|------------|-----------|-----|--------------------------------------------------------------------------------------|-------------------|--------------|---|--|--|--|--|
| Instrument | CL 10-18  | م 🗸 | Load template only (layout, indicators                                               | s, and style) i I | Default      | ~ |  |  |  |  |
| Applied    |           |     | Properties                                                                           |                   |              |   |  |  |  |  |
| CL 10-18 ( | (8 Range) |     | ✓ Data Series                                                                        |                   |              |   |  |  |  |  |
|            |           |     | Price based on                                                                       | Last              | ~            |   |  |  |  |  |
|            |           |     | Туре                                                                                 | Range             | ~            |   |  |  |  |  |
|            |           |     | Value                                                                                | 8                 |              |   |  |  |  |  |
|            |           |     | Tick Replay                                                                          | <                 |              |   |  |  |  |  |
|            |           | ľ   | ▼ Time frame                                                                         |                   |              |   |  |  |  |  |
|            |           |     | Load data based on                                                                   | Days              | *            |   |  |  |  |  |
|            |           |     | Days to load                                                                         | 3                 |              |   |  |  |  |  |
|            |           |     | End date                                                                             | 21/08/2018        | *            |   |  |  |  |  |
|            |           |     | Trading hours <use instrument="" se<="" td=""><td>settings&gt; 🗸</td><td></td></use> |                   | settings> 🗸  |   |  |  |  |  |
|            |           |     | Break at EOD                                                                         |                   |              |   |  |  |  |  |
|            |           |     | ▼ Chart style                                                                        |                   |              |   |  |  |  |  |
|            |           |     | Chart style                                                                          | Candlestick       | ~            |   |  |  |  |  |
|            |           |     | Bar width                                                                            | 3                 |              |   |  |  |  |  |
|            |           |     | Candle body outline                                                                  | Solid, 1px        |              |   |  |  |  |  |
|            |           |     | Candle wick                                                                          | Solid, 1px        |              |   |  |  |  |  |
|            |           |     | Color for down bars                                                                  | Red               | ~            |   |  |  |  |  |
|            |           |     | Color for up bars                                                                    | LimeGreer         | ı <b>v</b>   |   |  |  |  |  |
| add remove |           |     |                                                                                      |                   | preset range | • |  |  |  |  |
|            |           |     |                                                                                      |                   |              |   |  |  |  |  |
|            |           |     |                                                                                      | OK                | Cancel       |   |  |  |  |  |
|            |           |     |                                                                                      |                   |              |   |  |  |  |  |

Try opening a chart and check if you have this option:

Just make sure it is ticked when opening a chart.

If you try to open a chart but you don't see that box, for example, it looks like this (missing the words "Tick Replay), then you need to follow the steps I just mentioned about going to the Control Panel and clicking on Tools ---> Options ---> Market Data then under the properties on the right side of the window, making sure "Show Tick Replay" is enabled with a tick.

| nstrument CL 10-13                                                                                                    | Data Series             |                                        |                                       | ×    |  |  |  |  |  |
|----------------------------------------------------------------------------------------------------|-------------------------|----------------------------------------|---------------------------------------|------|--|--|--|--|--|
| Applied       Properties         CL 10-18 (8 Range)       • Data Series         Price based on       Last       •         Type       Range       •         Value       8       •         Value       8       •         Uad data based on       Days       •         Days to load       3       •         End date       21/08/2018       •         Trading hours       «Use instrument settings> *       •         Break at EOD       •       •         •       Chart style       Candlestick       •         Chart style       Candle body outline       •       Solid, 1px         •       Color for down bars       Color for down bars       Color for up bars       •         •       Visual       •       •       •                                                                                                    | Instrument CL 10-18 🗸 🗸 | Load template only (layout, indicators | s, and style) i Default               | ~    |  |  |  |  |  |
| CL 10-18 (8 Range) <ul> <li>Data Series</li> <li>Price based on</li> <li>Last</li> <li>Range</li> <li>Range</li> <li>Value</li> <li>8</li> <li>Time frame</li> <li>Load data based on</li> <li>Days</li> <li>Days to load</li> <li>End date</li> <li>21/08/2018</li> <li>Trading hours</li> <li>Clard tayle</li> <li>Chart style</li> <li>Chart style</li> <li>Chart style</li> <li>Candle body outline</li> <li>Solid, 1px</li> <li>Color for down bars</li> <li>Color for up bars</li> <li>Visual</li> <li>Ad remove</li> <li>Dest range</li> <li>OK</li> <li>Canced</li> <li>Canced</li> <li>Canced</li> <li>Canced</li> <li>Canced</li> <li>Canced</li> <li>Canced</li> <li>Conced</li> <li>Canced</li> <li>Conced</li> <li>Conced</li></ul>                                                                                                    | Applied Properties      |                                        |                                       |      |  |  |  |  |  |
| Price based on       Last       *         Type       Range       *         Value       8       *         * Time frame       Load data based on       Days       *         Days to load       3       *       *         End date       21/08/2018       *       *         Trading hours <use instrument="" settings="">       *         Break at EOD       *       *       *         Chart style       Candlestick       *         Bar width       3       *       *         Solid, 1px       Color for down bars       *       *         Color for up bars       *       *       *         add remore       preset range       *       *</use>                                                                                                    | CL 10-18 (8 Range)      | ✓ Data Series                          |                                       |      |  |  |  |  |  |
| Type Range   Value 8   Time frame   Load data based on Days   Days to load 3   End date 21/08/2018   Trading hours Use instrument settings>   Break at EOD *   • Chart style Candlestick   Chart style Candlestick   Bar width 3   • Candle body outline Solid, 1px   • Candle wick Solid, 1px   Color for up bars End   • Visual Preset range                                                                                                    |                         | Price based on                         | Last                                  | ~    |  |  |  |  |  |
| Value 8   Time frame   Load data based on   Days to load   3   End date   21/08/2018   Trading hours <use instrument="" settings="">   Break at EOD   Chart style   Chart style   Chart style   Candle body outline   Solid, 1px   Color for down bars   Color for up bars   Visual</use>                                                                                                    |                         | Туре                                   | Range                                 | ~    |  |  |  |  |  |
| <ul> <li>Time frame         <ul> <li>Load data based on</li> <li>Days</li> <li>Days to load</li> <li>End date</li> <li>21/08/2018</li> <li>Trading hours</li> <li>Use instrument settings&gt;</li> <li>Break at EOD</li> <li>Chart style</li> <li>Chart style</li> <li>Candle body outline</li> <li>Solid, 1px</li> <li>Candle wick</li> <li>Solid, 1px</li> <li>Color for down bars</li> <li>Color for up bars</li> <li>Visual</li> </ul> </li> </ul>                                                                                                    |                         | Value                                  | 8                                     |      |  |  |  |  |  |
| Load data based on Days  Days to load Cand data based on Days Days to load Cand data Days to load Candia based on Days Candia based on Candiestick Candie style Chart style Chart style Chart style Chart style Candle body outline Solid, 1px Color for down bars Color for up bars Visual Color for up bars Visual Color for up bars Color for up bars Color for |                         | ▼ Time frame                           |                                       |      |  |  |  |  |  |
| Days to load       3         End date       ⊇ 21/08/2018         Trading hours <use instrument="" settings="">         Break at EOD       ✓         Chart style       Candlestick         Bar width       3         • Candle body outline       Solid, 1px         • Candle wick       Image: Solid, 1px         Color for down bars       Image: Red         Color for up bars       Image: LimeGreen         • Visual       Image: DK</use>                                                                                                    |                         | Load data based on                     | Days                                  | ~    |  |  |  |  |  |
| End date 21/08/2018   Trading hours <use instrument="" settings="">   Break at EOD    Chart style Candlestick   Bar width 3   Candle body outline Solid, 1px   Color for down bars Red   Color for up bars LimeGreen   Visual preset range</use>                                                                                                    |                         | Days to load                           | 3                                     |      |  |  |  |  |  |
| Trading hours <use instrument="" settings="">    Break at EOD    Chart style Candlestick   Chart style Candlestick   Bar width 3   Candle body outline Solid, 1px   Candle wick Solid, 1px   Color for down bars Red   Color for up bars LimeGreen   Visual preset range</use>                                                                                                    |                         | End date                               | 21/08/2018                            | ~    |  |  |  |  |  |
| Break at EOD  Chart style Chart style Chart style Chart style Bar width 3  Candle body outline Candle body outline Candle wick Color for down bars Color for up bars Visual  add remove                                                                                                    |                         | Trading hours                          | <use instrument="" settings=""></use> | ×    |  |  |  |  |  |
| <ul> <li>Chart style</li> <li>Candlestick</li> <li>Bar width</li> <li>Candle body outline</li> <li>Solid, 1px</li> <li>Candle wick</li> <li>Solid, 1px</li> <li>Color for down bars</li> <li>Color for up bars</li> <li>Color for up bars</li> <li>Visual</li> </ul>                                                                                                    |                         | Break at EOD                           | *                                     |      |  |  |  |  |  |
| Chart style Candlestick   Bar width 3   • Candle body outline Solid, 1px   • Candle wick Solid, 1px   Color for down bars Red   Color for up bars LimeGreen   • Visual preset range                                                                                                    |                         |                                        |                                       |      |  |  |  |  |  |
| Bar width 3   Candle body outline Solid, 1px   Candle wick Solid, 1px   Color for down bars Red   Color for up bars LimeGreen   Visual preset range                                                                                                    |                         | Chart style                            | Candlestick                           | ~    |  |  |  |  |  |
| <ul> <li>Candle body outline</li> <li>Candle wick</li> <li>Color for down bars</li> <li>Color for up bars</li> <li>Visual</li> </ul>                                                                                                    |                         | Bar width                              | 3                                     |      |  |  |  |  |  |
| Add remove Cancel                                                                                                    |                         | Candle body outline                    | Solid, 1px                            |      |  |  |  |  |  |
| Color for down bars<br>Color for up bars<br>Visual<br>add remove preset range                                                                                                    |                         | Candle wick                            | Solid, 1px                            |      |  |  |  |  |  |
| Color for up bars                                                                                                    |                         | Color for down bars                    | Red                                   | ×    |  |  |  |  |  |
| ✓ Visual     add remove   preset range                                                                                                    |                         | Color for up bars                      | LimeGreen                             | ~    |  |  |  |  |  |
| add remove preset range                                                                                                    |                         | ▼ Visual                               |                                       |      |  |  |  |  |  |
|                                                                                                    | add remove              |                                        | preset n                              | ange |  |  |  |  |  |
|                                                                                                    |                         |                                        |                                       |      |  |  |  |  |  |
|                                                                                                    |                         |                                        | OK Can                                | cel  |  |  |  |  |  |